# City Mind - Quick Guide

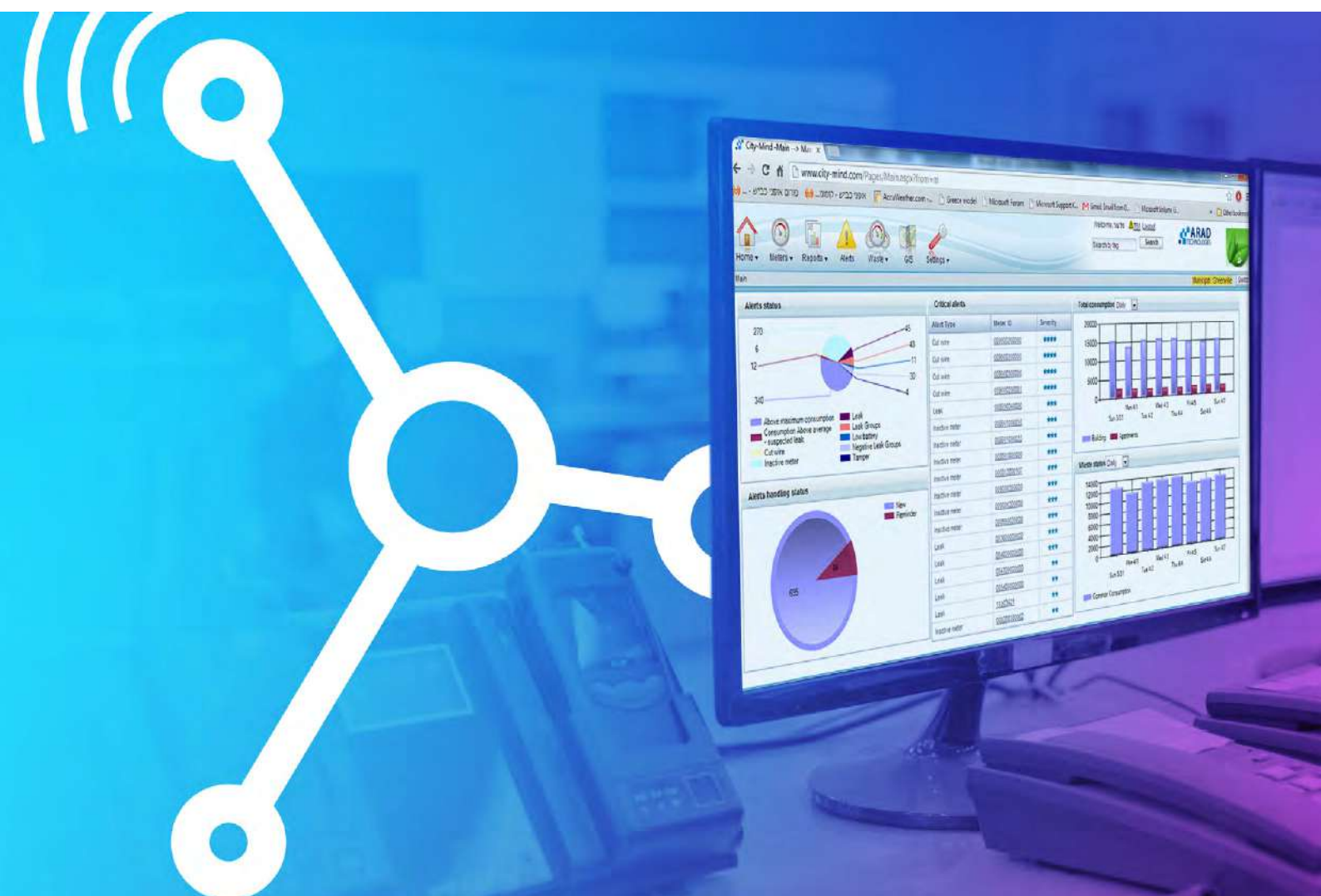

| Meter replacement          | 2  |
|----------------------------|----|
| Setup a new meter          | 3  |
| Consumer replacement       | 4  |
| Meter search               | 5  |
| Meter cancellation         | 6  |
| Password Reset             | 7  |
| Blocked user release       | 8  |
| Add user                   | 9  |
| Registration status report | 10 |
| Consumption report         | 11 |
| Readings report            | 12 |
| Accounts report            | 13 |

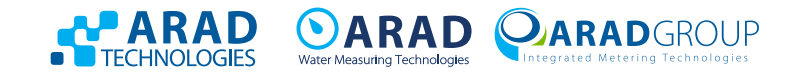

# Meter replacement

From the (old) meter card - switch to replacement screen by using the Meter Replace button

| Meter ID new38                                                  |                                                                        |                                                   |                                               | _      |                                                              | the second second second second second second second second second second second second second second second s |            |                         |                             | -                                 | Dacif. New  | Search Pervices Mete | at the TMales    |
|-----------------------------------------------------------------|------------------------------------------------------------------------|---------------------------------------------------|-----------------------------------------------|--------|--------------------------------------------------------------|----------------------------------------------------------------------------------------------------|------------|-------------------------|-----------------------------|-----------------------------------|-------------|----------------------|------------------|
| Meter ID<br>Meter SIN<br>Meter Category                         | new38                                                                  |                                                   | Consumer Name<br>Property Address<br>Diamater |        |                                                              | Lasi Read (M*)<br>Lasi Read Tan<br>Status                                                                      |            |                         | Hor<br>Mot                  | nu Phone No.<br>Na Phone<br>Narks |             |                      |                  |
| Dashboard                                                       | Additionals                                                            |                                                   |                                               |        | Alett                                                        |                                                                                                    |            | Mary                    | Daily Reads                 |                                   |             |                      | Mary             |
| Meter Details<br>Consumer Dotails<br>Alorts<br>Research Entries | Consumption Type<br>Purticipation N<br>Annual Rubon<br>Monitity ration | Gardon Atoa<br>Ration balance<br>Zone<br>Sub Zone |                                               |        | Alort Type<br>ton 17#7a                                      | Status                                                                                                    | Ater: Line |                         | Konsutración Day<br>No cata | Last lieat (M <sup>4</sup> )      | Consemption | Moter states         |                  |
| Consumption<br>Charts<br>Events Diaty<br>Rations                | Reinted entities                                                       |                                                   |                                               | Mare - | Events Duoy<br>Heplace Data<br>No Data<br>No Events in Diary | Ond Menter 3/N                                                                                                 | Cid Met    | <u>More</u><br>cr itean | Charts Daily Roots          |                                   | No Data     |                      | Mate             |
|                                                                 | GIS More Reports                                                       | Alerts Report Con                                 | sumption Report 👘 On Line Re                  | ad     |                                                              |                                                                                                    |            |                         | Me                          | eter Ren                          |             | ny Upicad Image 5    | Send Email Priet |

All details marked in red must be filled:

| Meters replacement                                   |                    |                  |
|------------------------------------------------------|--------------------|------------------|
| Old Meter SN                                         | New Meter SN       |                  |
| Old Transponder ID                                   | New Transponder ID |                  |
| Disassembly Read                                     | Assembly Read      | 0                |
| Old Diameter                                         | New Diameter       | <b>*</b>         |
| Old Model                                            | New Model          | *                |
| Replacement reason                                   | Replacement date   | 10/03/2020 00:00 |
| Delete old meter readings received after replacement |                    |                  |
| Archive all alerts related to the old meter          |                    |                  |
| Warranty renewal                                     |                    |                  |
| Save Don't forget to click SAVE                      |                    |                  |
|                                                      |                    |                  |

#### Important emphases:

- Meter number and transmitter number are identical, except for Octave type meter.
- Verify that the removal reading is identical to that of the meter that was removed in the field.
- Installation reading should be "0" if the meter installed is new.
- Documentation of meter replacement can be seen in the

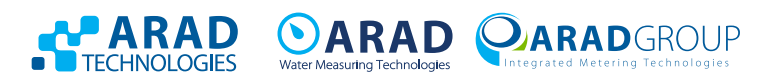

## Setup of a new meter

Meters tab, and again Meters in the pull down menu, press Meters tab  $\rightarrow$  select Meters from the menu

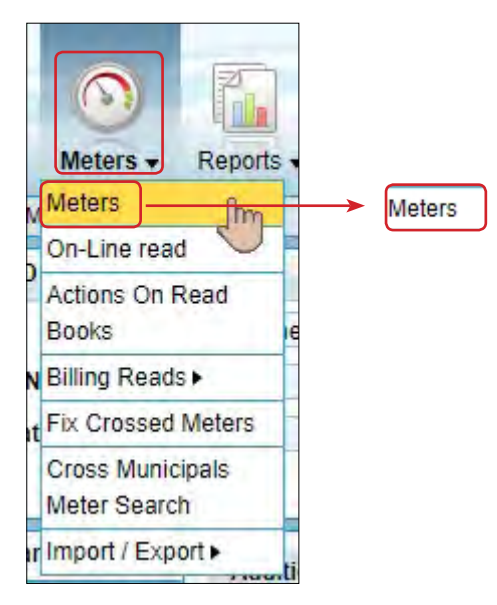

| iotor oc  | arch     |                                                                                |          |
|-----------|----------|--------------------------------------------------------------------------------|----------|
| Search By |          | All                                                                            | •        |
|           |          | AI                                                                             | •        |
| Displa    | y Clear  | Meter ID<br>Meter S/N<br>Transponder ID<br>Zone & Sub Zone<br>Property Address | e<br>s   |
| earch F   | Result   | Consumer Name<br>Leak Group<br>Old MeterSN                                     | e Search |
|           |          | Old Weter Six                                                                  |          |
|           | Meter ID | Model ID<br>Meter Category                                                     |          |

Look for a "blank" line with no other content such as new meter 142 or new meter 31, (usually on the last page)

| 598 | rch Rusult |           |                   |                  |               |          |       |                |      | Assign to group | Assign to sub zone | Show in GIS | Reports 🔹 🔒 I | Print 📑 Page Setup | Le  |
|-----|------------|-----------|-------------------|------------------|---------------|----------|-------|----------------|------|-----------------|--------------------|-------------|---------------|--------------------|-----|
|     | Meter ID   | Meter SIN | Transponder<br>ID | Property Address | Consumer Name | Diamator | Zona  | Lost Road Time | Read | Stotus          | Tlomarks           | Email       | 2ip           | Techninian Remarks | Cop |
| 6   | EL AIL     | All T     | Ali 🔹             | A3 •             | Al            | A9 *     | All 🔹 | All            | 1    | A8 *            | Al                 | All         | AI T          | All                | A/E |
|     | iii nexts  |           |                   |                  | <u>new38</u>  |          |       | _              |      |                 |                    |             |               |                    |     |

Enter the meter card and update first the details marked in red (after that additional relevant details, address, location notes, etc.)

| Meters < Meter Card news                                            | 38                                                                                                    |                                                |                              |
|---------------------------------------------------------------------|----------------------------------------------------------------------------------------------------|------------------------------------------------|------------------------------|
| Meter ID new38                                                      |                                                                                                    |                                                |                              |
| Meter ID<br>Meter S/N<br>Meter Category                             | new38                                                                                                    | Consumer Name<br>Property Address<br>Diameter  |                              |
| Dashboard<br>Meter Details<br>Consumer Details                      | Dashboard Motor ID new3<br>Motor Details Meter SN<br>Transponder ID                                                                     | 8 Edit Active 2                                |                              |
| Alerts<br>Related Entities<br>Consumption<br>Charts<br>Events Diary | Cashboard Property ID ni<br>Motor Cetails City<br>Consumer Datails Consumer ID<br>Alerts First Name<br>Related Entities No. of compared | ew38 Edit Nes Ammim new38 Edit Change Consumer | More                         |
| Rations                                                             | GIS More Reports Alerts Re                                                                                                    | Update                                         | Don't forget to click Update |

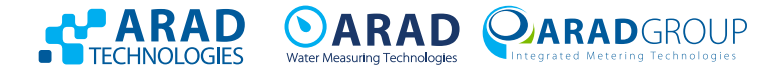

## **Consumer replacement**

From the meter card - go to the tab Consumer Details on the right

And after that to the tab Change Consumer marked in red

| Meters + Meter Cantine                                | ev30                                                                                    |                                              |                          |                                      |                                             | Municipal prior os Dato                   |
|-------------------------------------------------------|-----------------------------------------------------------------------------------------|----------------------------------------------|--------------------------|--------------------------------------|---------------------------------------------|-------------------------------------------|
| Motor ID now3t                                        |                                                                                         |                                              |                          |                                      |                                             | Dist New Search Province Volar Hist Mater |
| Meter ID<br>Meter 5/N<br>Meter Category               | nav38                                                                                   | Consume Name<br>Property Address<br>Diamotor |                          | Last Road (MP) Last Road Time Status | Home Pitone No.<br>Micbile Phone<br>Remarks |                                           |
| Dambard<br>Mater Datalls<br>Consumer Datalls<br>Alens | Procenty ID pen/36 Edit<br>State<br>Ch<br>Temphane<br>Creasumer ID pen/36 Boll Crunge C | unteres Co                                   | nsumer Details           | Telephone                            |                                             |                                           |
| Related Entrois                                       | Last Name Last Name No. of persons Home Phone No Work Phone                             | Ale                                          | erts                     | First Name                           | Edit                                        | ge Consumer                               |
| Chans<br>Events Diary<br>Rations                      | Voble Phone<br>Fas                                                                      | E Dent alen                                  | Sond letters le property | adores                               |                                             |                                           |

Please fill in the details marked in red on the screen that opens

#### Important emphases:

- Make sure that the consumer number matches your billing system.
- If there is no consumer number in the billing system, enter a number that does not exist in CityMind for another consumer.
- Documentation of customer replacement can be seen in the 
   Immunication tab.

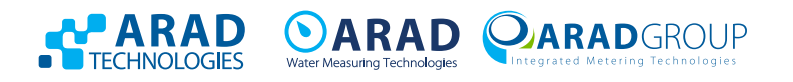

## **Meter search**

There are two search options:

Search that always appears on every CityMind screen , marked in red 1. Search according to tags Search by tag

| Motor ID<br>Motor SIN<br>Meter Category     | new26                                                                   | Cor<br>Pro<br>Dia                                 | sumur Namu<br>berty Address<br>nater |      |                         | Lasi Read (M*)<br>Lasi Read Time<br>Status |                |      | Hom<br>Mob<br>Rem              | e Phone No.<br>Re Phone<br>arks |                    |                   |              |
|---------------------------------------------|-------------------------------------------------------------------------|---------------------------------------------------|--------------------------------------|------|-------------------------|--------------------------------------------|----------------|------|--------------------------------|---------------------------------|--------------------|-------------------|--------------|
| Dashboard                                   | Additionals                                                             |                                                   |                                      |      | Alett                   |                                            |                | Many | Daily Reads                    |                                 |                    |                   | Mese         |
| Metre Details<br>Consumer Dotaile<br>Alarts | Consumption Type<br>Participation 44<br>Annual Ration<br>Monthly ration | Garden Aloa<br>Ration bulance<br>Zone<br>Sub Zone |                                      |      | Alor: type<br>too ()afa | Status                                     | Ater: Line     |      | K Ombilivation Day<br>No Catla | Last Reat (M*)                  | Consemption        | Mote states       |              |
| Consumption                                 | Reinted entities                                                        |                                                   |                                      | Mate | Events Diary            |                                            |                | More | Charis Daily Reads             | •                               |                    |                   | Mare         |
| Charts<br>Events Diary<br>Rations           |                                                                         |                                                   |                                      |      | No Data                 | One Meter 5/M                              | Oid Meter Asan |      |                                |                                 | No Data            |                   |              |
|                                             | GIS More Reports                                                        | Alerts Report 1 Consumption                       | Report 🚺 On Line Read                |      |                         |                                            |                |      |                                | Meter Replice                   | Add Event To Diary | Upie id Image 📔 I | Sted Email P |

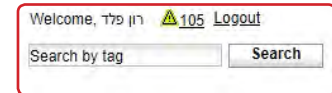

Reports -Meters -2. Search by filtering according to selection - Meters tab Meters In the pull down menu select Meters On-Line read Actions On Read Meters . Books ew Billing Reads . A filtering screen with search options will open Fix Crossed Meters **Cross Municipals** 0 Meter Search Import / Export >

| Materia Carlinia |                      |      |
|------------------|----------------------|------|
| Meter Search     |                      |      |
| Search By        | Meter ID             |      |
|                  | All                  |      |
|                  | Meter ID             |      |
|                  | Meter S/N            |      |
| Display Clear    | Transponder ID       |      |
|                  | Property Address     |      |
| A SHARE BEING    | Consumer Name Search |      |
| Search Result    | Leak Group           |      |
|                  | Old MeterSN -        | <br> |
|                  | Model ID             |      |
|                  | Meter Category       |      |
|                  | Consumption Type ID  |      |
|                  | Conc ID              |      |
|                  | Tag                  |      |
|                  | Request ID           |      |
|                  | LIEP Assembled?      |      |

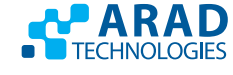

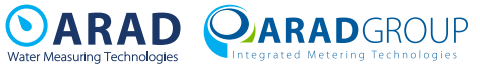

ty II

## Meter cancellation

From the meter card - go to the Meter Details tab on the right Disable the V near "active" Active

and delete the transmitter number Transponder ID

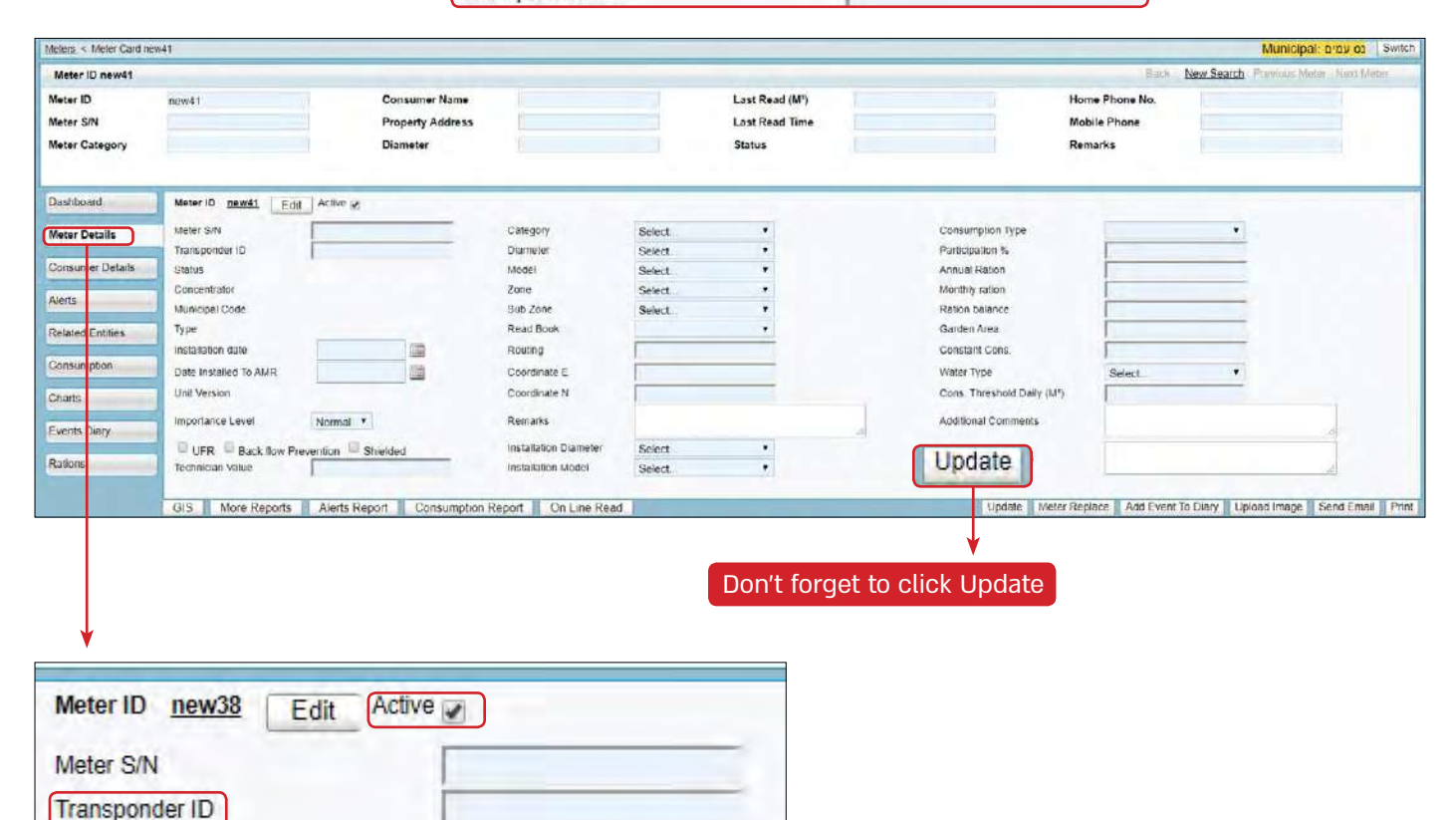

ARAD

TECHNOLOGIES

**OARAD OARAD** GROUP

7 | City Mind - Quick Guide

----

## **Password reset**

Enter Setup tab  $\rightarrow$  Configuration setup  $\rightarrow$  Passwords generator - marked in red

| Home                          | Settings - Analogs Hydrants |
|-------------------------------|-----------------------------|
| funicipal Context Switch      | Alerts >                    |
|                               | Zones >                     |
|                               | Read Books                  |
| נס עמים select Municipal      | Meters With No              |
| More Options                  | Consumer                    |
| Manage Multi Municipals Users | Meters With No              |
|                               | Group                       |
|                               | Add New Lines               |
|                               | Users Managment             |
|                               | Change Password             |
|                               | Setup  Generate Passwords   |
|                               | Units Programming ►         |
|                               | Quick User Guide            |
|                               |                             |

Select the requested username, enter the email address to which the new password will be sent (optional) and confirm by Reset Password .An initial password marked in red will appear

| <b>^</b>                             |             |        |         |                            | S            | 0       | -            |
|--------------------------------------|-------------|--------|---------|----------------------------|--------------|---------|--------------|
| Home - Meters                        | • Reports • | Alerts | Waste 🗸 | GIS                        | Settings -   | Analogs | Hydrants     |
| Generate Passwords                   |             |        |         |                            |              |         |              |
| Generate Passwo                      | ords        | _      |         | _                          |              | _       |              |
| Password length:<br>Recomended Passw | 6<br>/ord:  |        | Gene    | rate                       |              |         |              |
| Reset Password                       | 1           |        |         |                            |              | _       |              |
| Reset Password Fo                    | r: Arad2016 |        | • Ema   | il: <mark>liammor</mark> 2 | 010@gmail.co | m Re:   | set Password |
| Comment:                             |             |        |         |                            |              |         |              |
| New password:                        | 3TXy86      |        |         |                            |              |         |              |
| Mail Sent?                           | Yes         |        |         |                            |              |         |              |

#### Important emphases:

• The option is available to a user with administrator privileges (one is necessary for each locality)

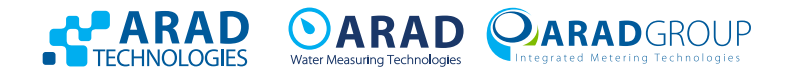

# **Release User blocking**

Enter Setup tab  $\rightarrow$  Users Management - marked in red

| Home V Meters V Reports V Alerts Vaste Vaste GIS | Settings - Analogs         |
|--------------------------------------------------|----------------------------|
| Municipal Context Switch                         | Alerts •                   |
|                                                  | Zones 🕨 🗧                  |
| נס עמים                                          | Read Books                 |
| Select Municipal נס עמים<br>More Options         | Meters With No<br>Consumer |
| Manage Multi Municipals Users                    | Meters With No<br>Group    |
|                                                  | Add New Lines              |
|                                                  | Users Managment            |

Clicking on (Unlock) will open a screen for updating details and privileges marked in red

| Login r | name: <u>A</u> | BCDE | EGHIJKLM | NOPORSIU  | VWXYZ     |       |          |
|---------|----------------|------|----------|-----------|-----------|-------|----------|
| Resul   | lts            |      |          |           |           |       |          |
| Add N   | ew Reco        | ord  |          |           |           |       |          |
| x       | 1              |      | Online   | User Name | Full name | Email | Phone No |
| Remov   | Update         | Lock | Unlock   | Unlock    | Fratelis  |       |          |

#### Important emphases:

• This option is available to a user with administrator privileges (one is necessary for each locality)

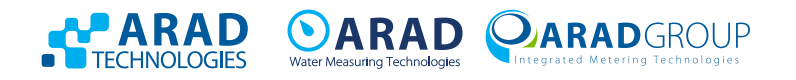

# Add User

Enter Setup tab  $\rightarrow$  Users Management - marked in red

| Home Veters Veters Alerts Vaste GIS      | Settings - Analogs         |
|------------------------------------------|----------------------------|
| Municipal Context Switch                 | Alerts >                   |
|                                          | Zones •                    |
| נס עמים                                  | Read Books                 |
| Select Municipal נס עמים<br>More Options | Meters With No<br>Consumer |
| Manage Multi Municipals Users            | Meters With No<br>Group    |
|                                          | Add New Lines              |
|                                          | Users Managment            |

Clicking on Add New Record will open a screen for updating details and privileges marked in red

| esults                 | -                                             |        |                  |           |      |                                                                                                    |          |          |          |         |
|------------------------|-----------------------------------------------|--------|------------------|-----------|------|----------------------------------------------------------------------------------------------------|----------|----------|----------|---------|
| dd New F               | Record                                        | Add N  | New Record       |           |      |                                                                                                    |          |          |          |         |
| ×                      |                                               | Online | User Name        | Full name |      | Email                                                                                                    |          | Phone No | Fax      | Mobile  |
|                        | Add New Record                                |        | Dnline User Name | Full name | Emai |                                                                                                    | Phone No | Fax Mo   | bile Con | Refresh |
| <u>Remov</u> <u>Up</u> | User Name                                     |        | Email            |           |      | User roles                                                                                                    | Comm     | ient     |          |         |
|                        | Full name<br>New password<br>Confirm password |        | Fax<br>Mobil     | e No      | =    | <ul> <li>Technicians</li> <li>Administrators</li> <li>Managers</li> <li>Super Users</li> <li>Customer Ser</li> </ul> | vice     |          | 1        |         |

#### Important emphases:

- This option is available to a user with administrator privileges (one is necessary for each locality)
- The password must contain 3 English letters and 3 numbers and it is an initial password that will be replaced upon the first entry of the user to the system.

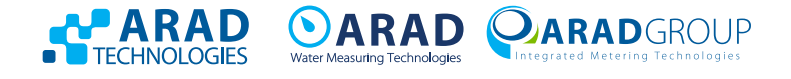

# **Registration status report**

In order to generate a report that checks if there are meters not listed in CityMind: Enter Reports tab  $\rightarrow$ Alerts  $\rightarrow$  Registration report

| Home + Meters +                       | Reports - Alerts                       | Waste +                         | GIS Settir |
|---------------------------------------|----------------------------------------|---------------------------------|------------|
| Municipal Context Switch<br>נס עמים   | Consumption<br>Registered<br>Consumers |                                 |            |
| Select Municipal עמים<br>More Options | Charts ►<br>Billing Reads ►            |                                 | <b>*</b>   |
| Manage Multi Municipal                | Alerts                                 | Meters Alerts                   | -          |
|                                       | Readings Report                        | Unread meters<br>Reading Errors |            |
|                                       |                                        | Low Consumption                 |            |

The unread metes date should be changed to "Yesterday," click Show

| Home   Meters  Repo                                                         | rts • Alerts Waste •                        | GIS Setting                          | s ▼ Analogs                  | Hydra |
|-----------------------------------------------------------------------------|---------------------------------------------|--------------------------------------|------------------------------|-------|
| Reports 🔄                                                                   | Unread meters                               |                                      |                              |       |
| Consumption Registered Consumers Charts Charts Billing Reads Rations Alerts | Search By                                   | All •<br>And Or<br>Select Field •    |                              |       |
| <ul> <li>Operation</li> <li>Readings Report</li> <li>Invoices</li> </ul>    | Meters that were not read<br>Transponder ID | From Date                            | 10/03/2020<br>aving Transpol |       |
|                                                                             | Transmission Display Clear                  | This Week<br>This Month<br>This Year | *                            |       |

|                                  | Sea | rch Resu | ılt  |          |          |           |             |                 |                  |                          |
|----------------------------------|-----|----------|------|----------|----------|-----------|-------------|-----------------|------------------|--------------------------|
| Unread motors<br>Search Result   | -   | Meter    | ID   |          |          |           | Show in GIS | Print o Page Se | fup 🚗 Drive By 💡 | Export Personal Settings |
| Meter ID Meter SN Transporder ID | 100 | ( air    | (es) | Zone No. | Sub Zone | Read Time | Read        | Status          | Remarks          | Technician Remarks       |
| All + All + All +                |     | All      | ×    | Alt x    | 40 Y     | NI T      |             | All 🔐           | A8 7             | All                      |

If the report shows water meters data, make sure that the meters displayed actually exist on the field (were not replaced by the water personnel, stolen, etc.).

After verifying that the meters exist in the field, call Arad's customer service and request to open a service technician call for registration status

Customer Service 1-700-50-6565

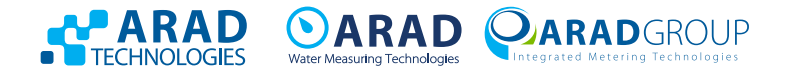

## **Consumption report**

Enter Reports tag  $\rightarrow$  Consumption  $\rightarrow$  Select data mining - for example consumption per meter

| Home + Meters +          | Reports •       | s Waste - GIS                   |  |  |
|--------------------------|-----------------|---------------------------------|--|--|
| Municipal Context Switch | Consumption •   | Detailed                        |  |  |
| DIM 01                   | Registered      | Consumption                     |  |  |
| Delect Musicipal (       | Consumers       | Consumption For                 |  |  |
| Select Municipal         | Charts ►        | Weter                           |  |  |
| More Options             | Billing Reads > | Consumption For                 |  |  |
| Manage Multi Municipal   | Rations         | Consumption For<br>Leak Group   |  |  |
| manage man manage        | Alerts >        |                                 |  |  |
|                          | Operation •     | Consumption                     |  |  |
|                          | Readings Report | Between Hours                   |  |  |
|                          | Invoices        | Group consumption               |  |  |
|                          |                 | By dates                        |  |  |
|                          |                 | Total Consumption<br>For Period |  |  |

In order to receive a report for all meters AF should be marked and the desired date (s) should be selected. Consolidate report by - choose to which level data will be received - for example Date means on a daily basis. It can be changed to additional levels according to the above and generate the report by clicking Display

| Consumption For Meter                                      |                                                                                                    | Consumption For Meter                                      |                                        |
|------------------------------------------------------------|----------------------------------------------------------------------------------------------------|------------------------------------------------------------|----------------------------------------|
| Search By<br>Consumption Date<br>Group By<br>Display Clear | All  All Meter ID Meter S/N Zone & Sub Zone Property Address Consumer Name Search Leak Group Consumer ID Consumption Type ID | Search By<br>Consumption Date<br>Group By<br>Display Clear | All  All  All  All  All  All  All  All |
| Search Result                                              | Request ID                                                                                                    | Search Result                                              | This Week<br>In Week                   |

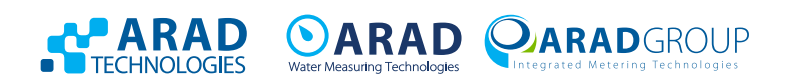

# **Readings report**

Enter Reports tab  $\rightarrow$  Readings reports.

In order to generate report for all meters you should mark All

For a "current" reading on a specific date, select the desired date (make sure to select a date)

|             |        | Select Field  |  |  |  |
|-------------|--------|---------------|--|--|--|
| Consumption | n Date | From Date     |  |  |  |
|             |        | From Date     |  |  |  |
| Group By    |        | Today         |  |  |  |
| Display     | Clear  | In Date       |  |  |  |
|             |        | Between Dates |  |  |  |

۲

and generate the report by clicking on Display

|                                                       |                         | 2  |  |  |
|-------------------------------------------------------|-------------------------|----|--|--|
| Home Veters Veters                                    | Reports - Alerts        | S  |  |  |
| Consumption For Meter                                 | Consumption •           | -  |  |  |
| Reports                                               | Registered<br>Consumers | 0  |  |  |
| Consumption                                           | Charts ►                |    |  |  |
| Charts                                                | Billing Reads >         |    |  |  |
| <ul> <li>Rations</li> </ul>                           | Rations                 |    |  |  |
| Operation                                             | Alerts •                |    |  |  |
| <ul> <li>Readings Report</li> <li>Invoices</li> </ul> | Operation ►             | -0 |  |  |
|                                                       | Readings Report         |    |  |  |
|                                                       |                         |    |  |  |

| AC              |                                                  | P Q .                 |
|-----------------|--------------------------------------------------|-----------------------|
|                 | e → GIS Se                                       | ettings - Analogs Hyd |
| Readings Report |                                                  |                       |
| Search By       | All                                              | *                     |
|                 | And Or Select Field                              |                       |
| Read Time       | From Date                                        | 10/03/2020            |
| Display Clea    | r Today<br>In Date<br>Between Dates<br>Vesterday | *                     |
| Search Result   | This Week<br>In Week                             |                       |
|                 | In Year<br>In Month<br>In Two Month<br>This Year |                       |

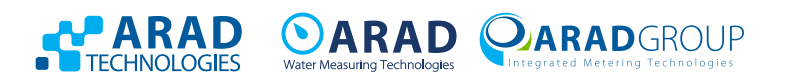

# Accounts report

Enter Reports tab  $\rightarrow$  Readings reports.

In order to generate report for all meters you should mark All

For a "current" reading on a specific date, select the desired date (make sure to select a date)

|                              |       | Select Field |   |
|------------------------------|-------|--------------|---|
| Consumption Date<br>Group By |       | From Date    | , |
|                              |       | From Date    |   |
|                              |       | Today        |   |
| Display                      | Clear | In Date      |   |
|                              |       | Between Date | s |

۲

and generate the report by clicking on Display

|                                                                                                    |                                        | A    |                 |  |  |
|----------------------------------------------------------------------------------------------------|----------------------------------------|------|-----------------|--|--|
| Home Villeters V                                                                                                    | Consumption •                          | ins. |                 |  |  |
| Readings Report                                                                                                    | Basistand                              |      |                 |  |  |
| Reports                                                                                                    | Consumers                              |      |                 |  |  |
| <ul> <li>Consumption</li> <li>Registered Consume</li> <li>Charts</li> <li>Billing Reads</li> <li>Rations</li> <li>Alerts</li> <li>Operation</li> <li>Readings Report</li> <li>Invoices</li> </ul> | Charts >                               |      |                 |  |  |
|                                                                                                    | Billing Reads ►<br>Rations<br>Alerts ► |      |                 |  |  |
|                                                                                                    |                                        |      | Operation •     |  |  |
|                                                                                                    |                                        |      | Readings Report |  |  |
|                                                                                                    | Invoices                               |      |                 |  |  |

| Invoices                       |                                                                                                    |
|--------------------------------|----------------------------------------------------------------------------------------------------|
| Search By                      | Meter ID  And Or                                                                                                  |
|                                | Select Field T                                                                                                    |
| Consumption Date Display Clear | All T<br>All<br>From Date<br>Today                                                                                |
| Search Result                  | In Date<br>Between Dates<br>Yesterday<br>This Week<br>In Week<br>In Year<br>In Month<br>In Two Month<br>This Year |

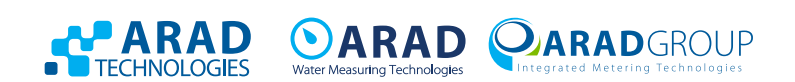